#### UNIVERSIDADE CATÓLICA DE PERNAMBUCO

TOTVS Educacional **PROPESP - Stricto Sensu – Matrícula Oline** 

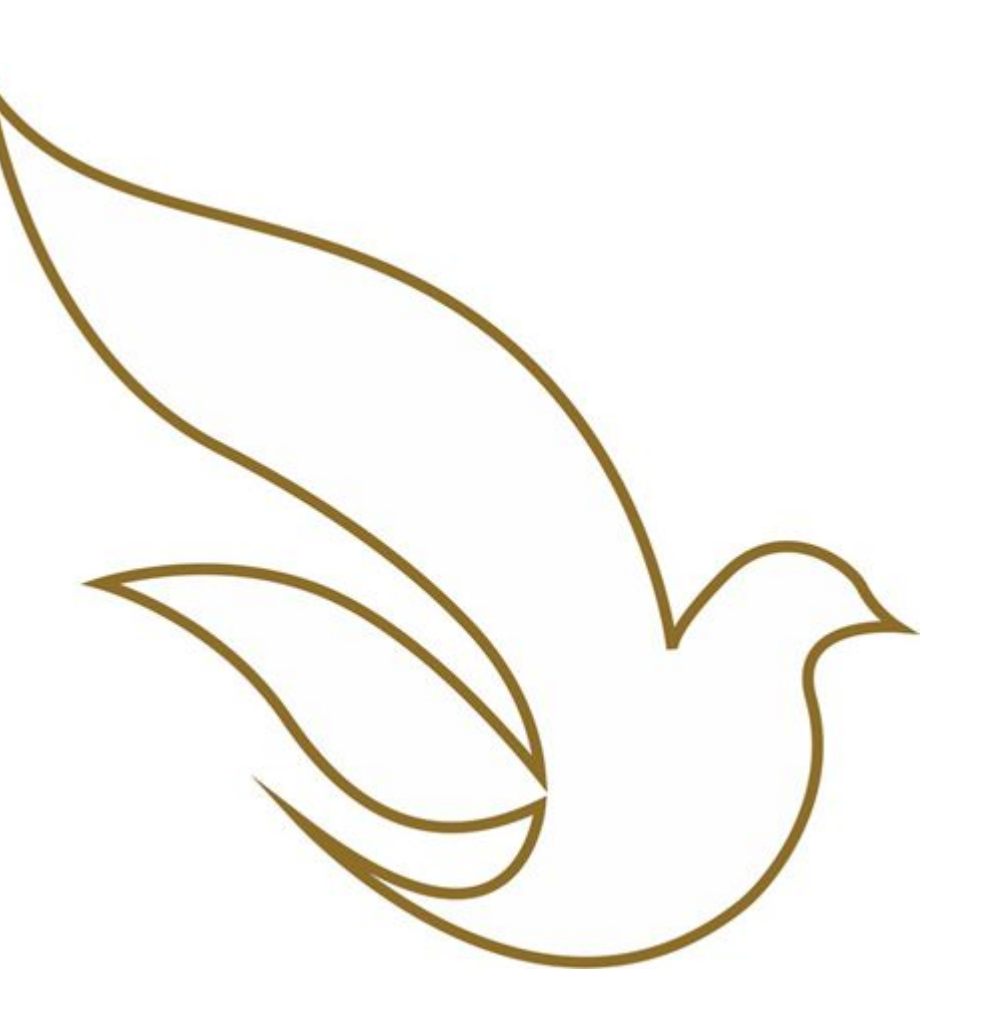

Tutorial elaborado por: Departamento de Tecnologia da Informação – DTI

#### Acesso ao Portal

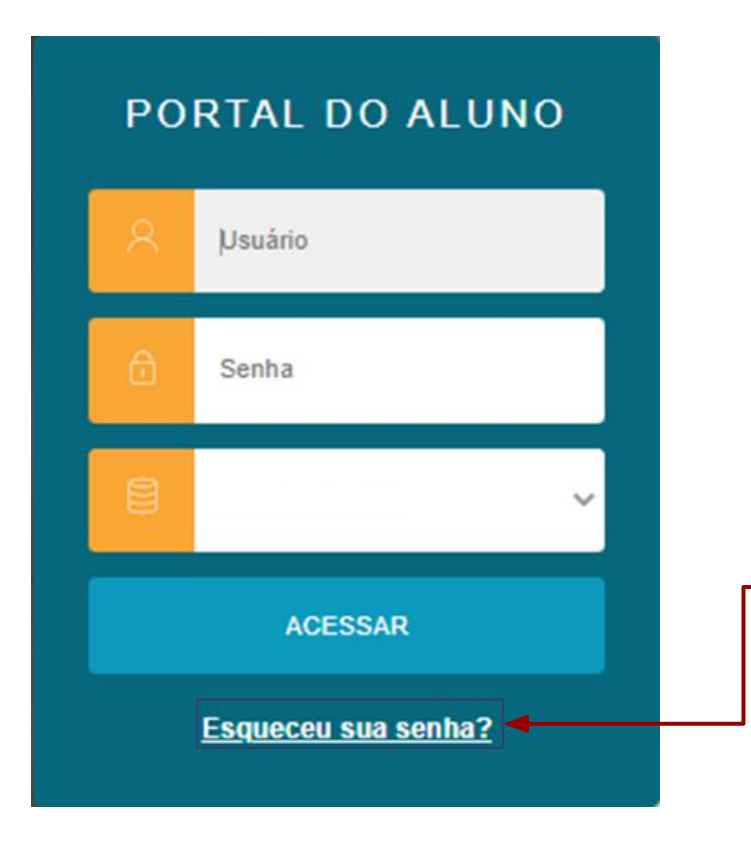

Para acesso ao Portal, o aluno deve informar o seu RA contendo 11 dígitos e sua senha cadastrada.

O RA será enviado ao aluno por e-mail, após a realização do seu cadastro pela secretaria do Stricto Sensu.

Caso ainda não possua cadastro ou não lembre da sua senha, clicar em "Esqueceu sua Senha?"

O cadastro da senha requer um mínimo de 8 caracteres, sendo: letras (maiúsculas e minúsculas), números e caracteres especiais.

#### Que funcionalidades estão disponíveis?

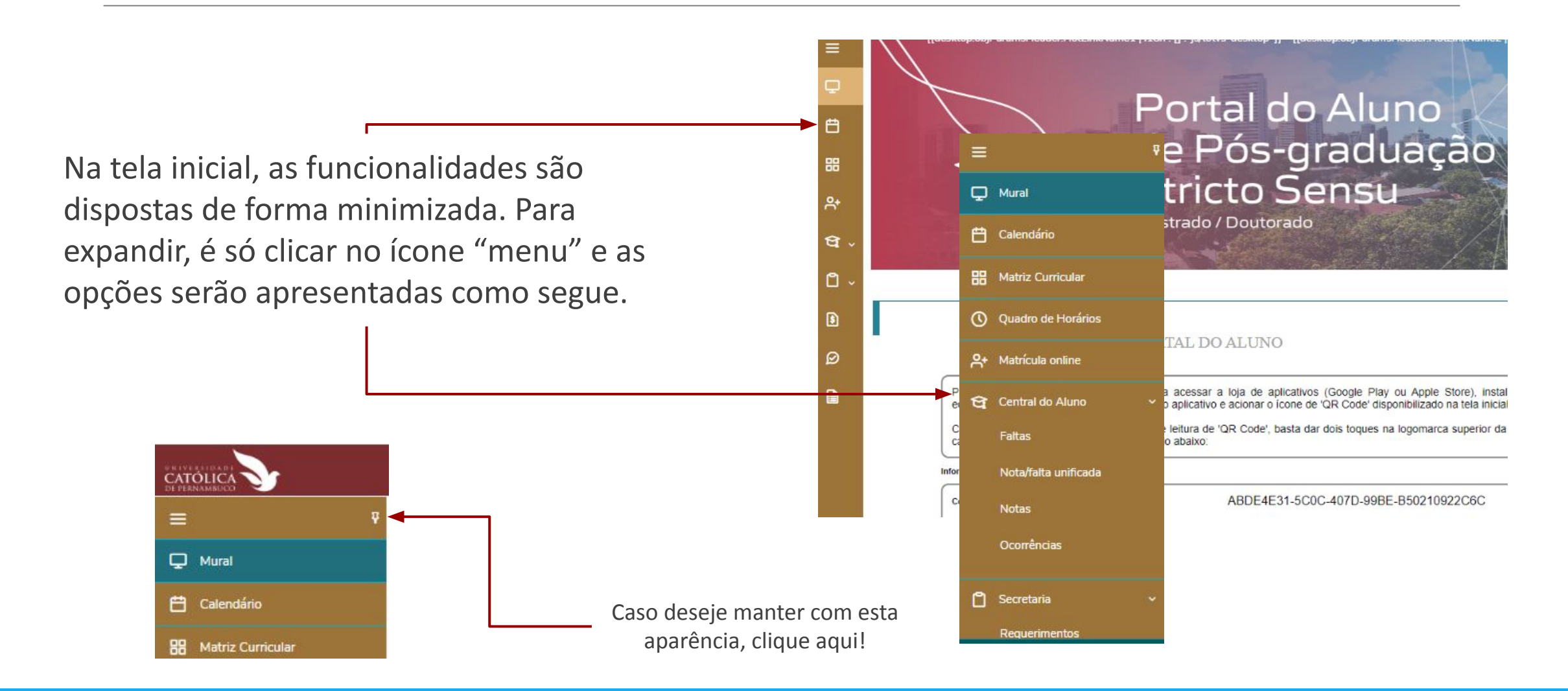

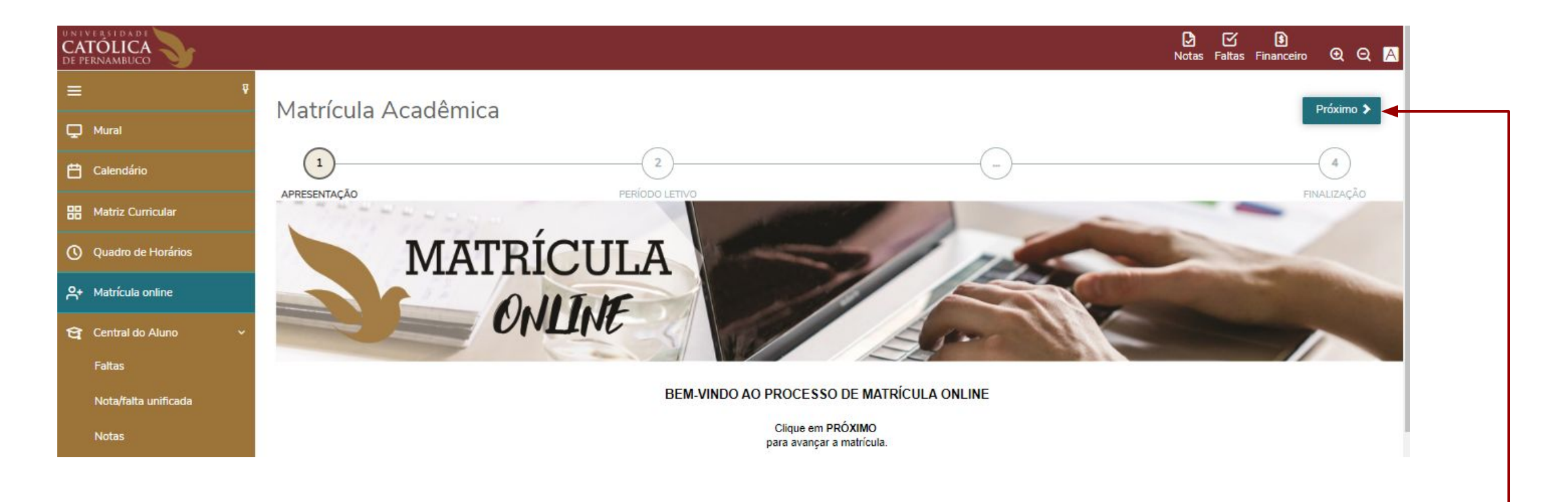

Selecionar o submenu Matrícula Online e seguir as orientações, clicando em Próximo.

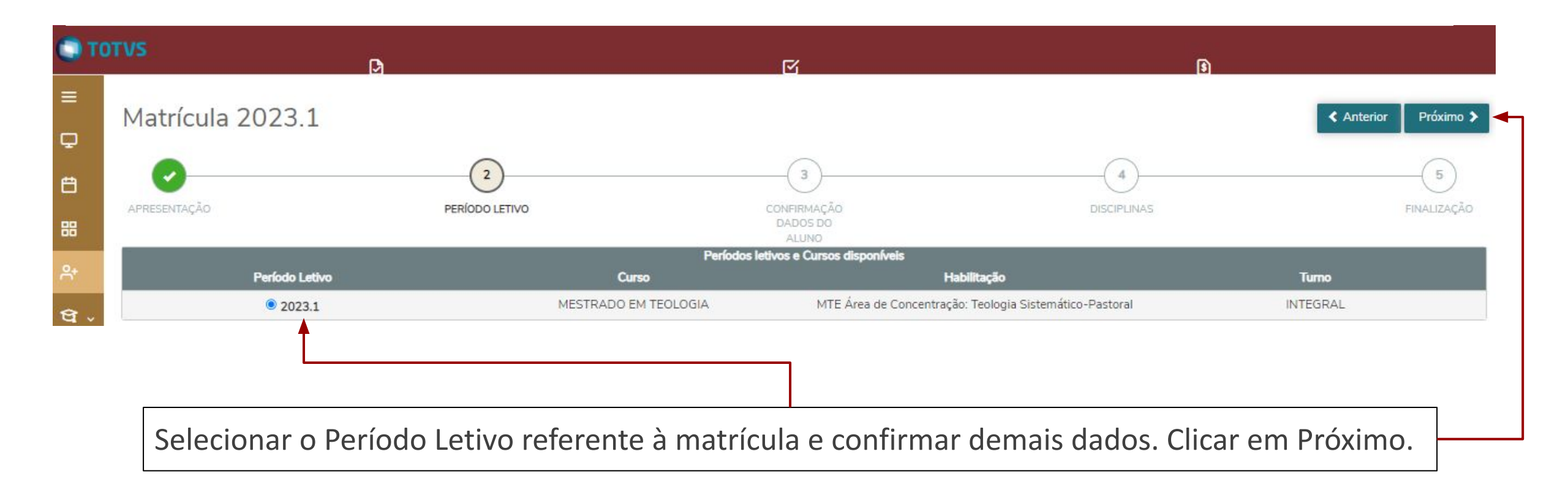

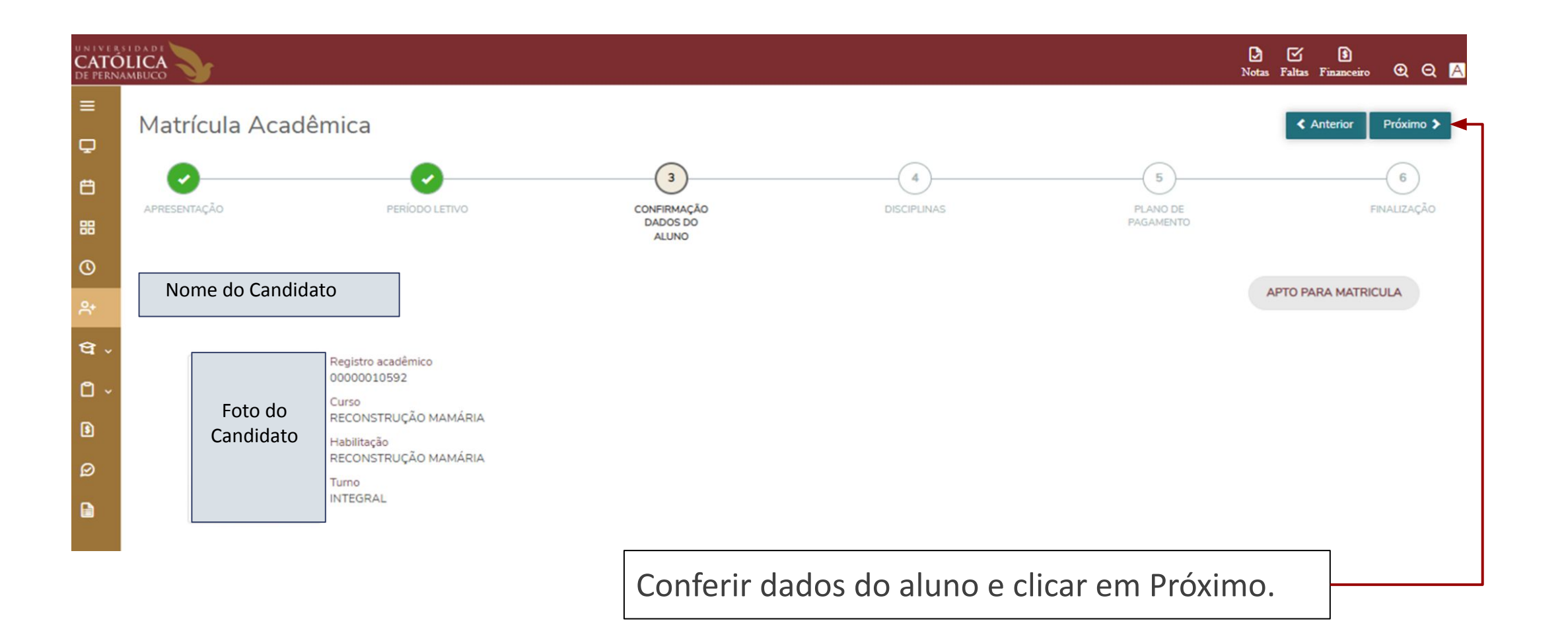

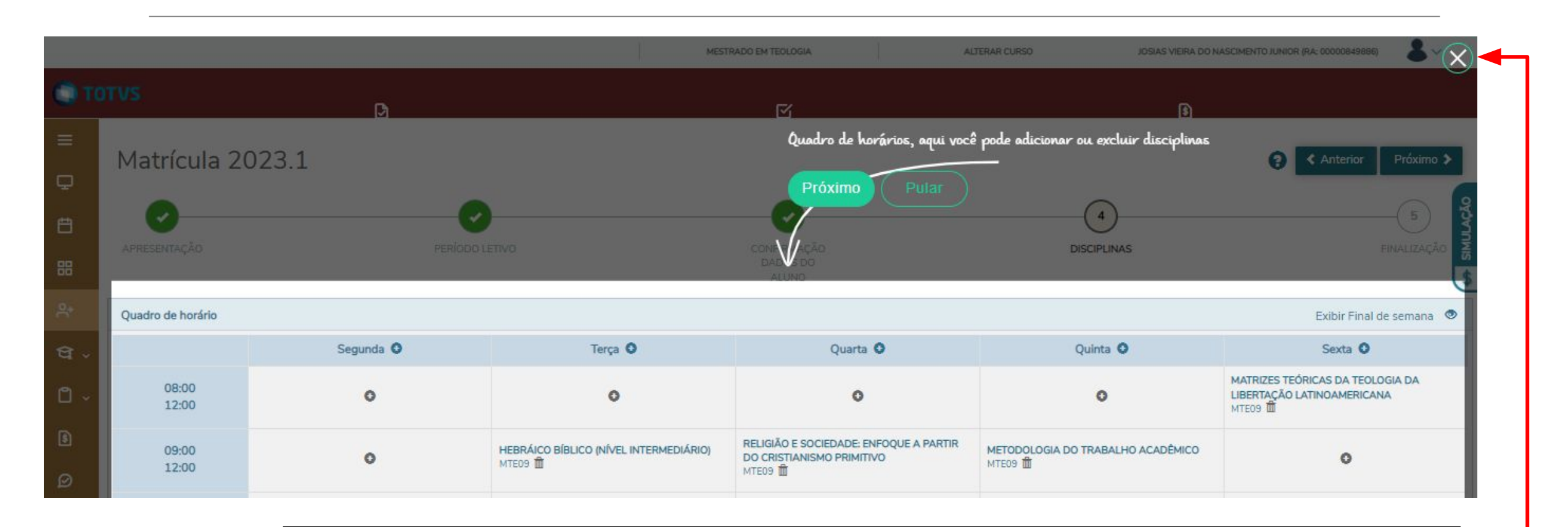

Nesta etapa é possível adicionar ou excluir disciplinas em sua grade de horários. Clicar em Próximo, para acessar um breve tutorial de para lhe apoiar nesse processo.

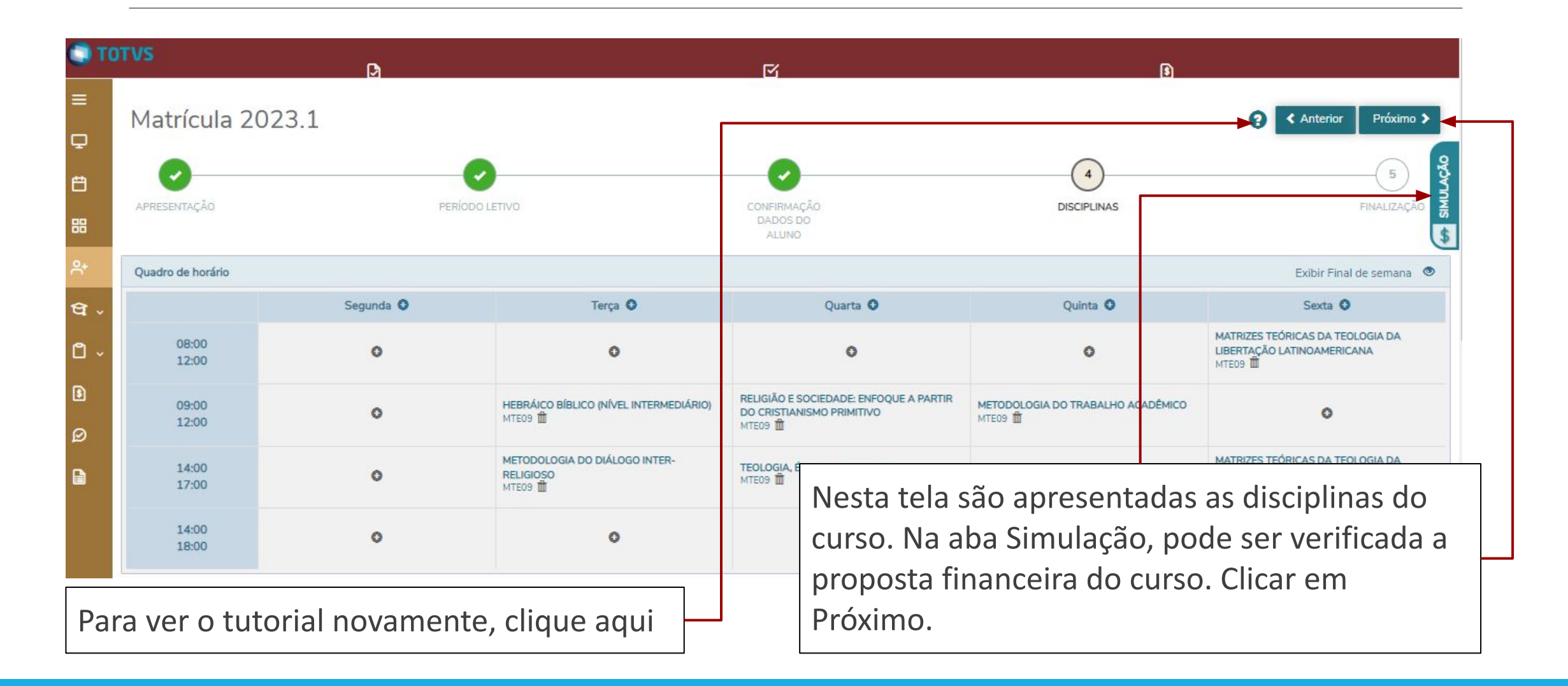

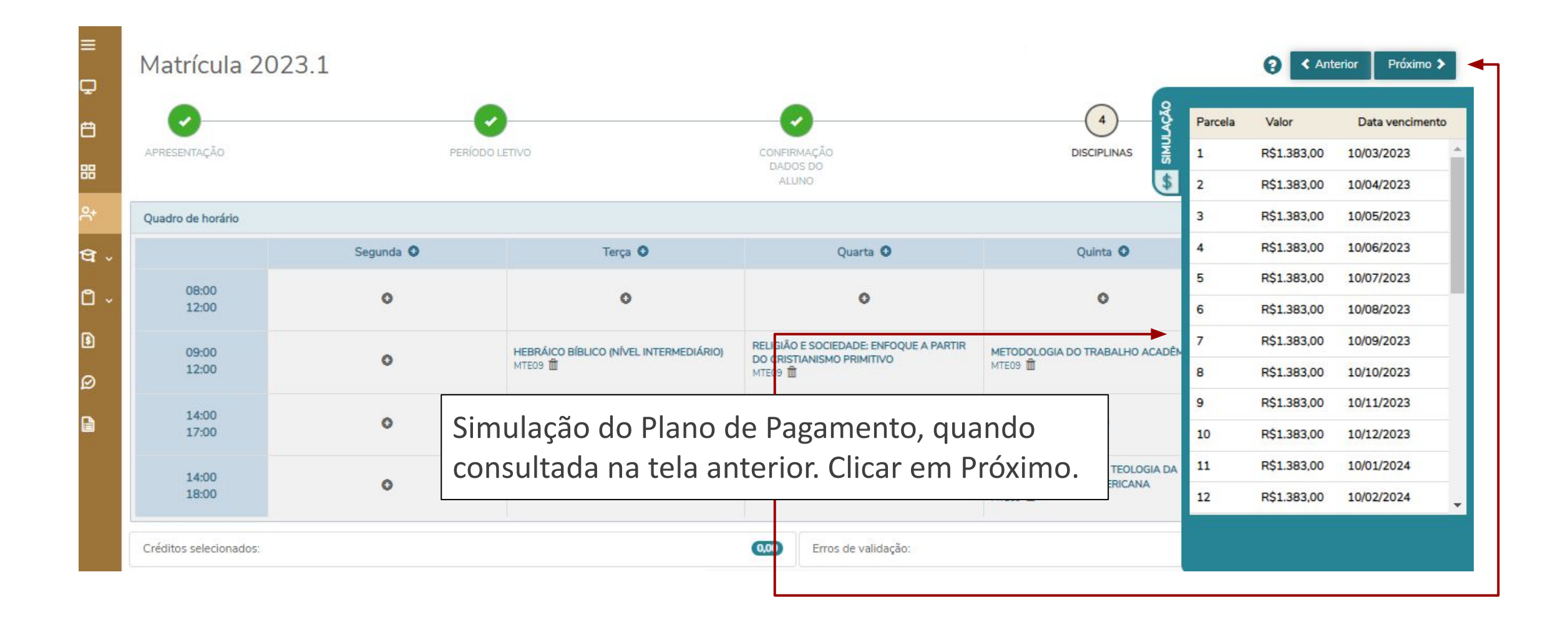

| -     |                                                                                                    | MESTRADO EM TEOLOGIA                                                                                                    | ALTERAR CURSD                                                                                                    | JOSIAS VEIRA DO                                                                                                    |   |
|-------|----------------------------------------------------------------------------------------------------|----------------------------------------------------------------------------------------------------|----------------------------------------------------------------------------------------------------|----------------------------------------------------------------------------------------------------|---|
|       | Contrato financeiro                                                                                                    |                                                                                                    |                                                                                                    |                                                                                                    |   |
|       | lmprimir                                                                                                    |                                                                                                    | quinta-feira, 2 de                                                                                                    |                                                                                                    |   |
| Segur | Pelo presente instrumento partic<br>UNIVERSIDADE CATÓLICA<br>educacional de fins não econômi<br>Príncipe, nº 526, Boa Vista, nesta<br>Reitor, doravante denominada UN<br>RESPONSÁVEL FINANCEIRO<br>Nome do responsável financeiro<br>06, residente e domiciliada (o) na<br>PE, CEP: 50920515, responsável f | CONTRATO DE ADESÃO PARA 3<br>EDUCACIONAIS EM PÓS-GRAD<br>UNIVERSIDADE CATÓLICA DE 1<br>aular e na melhor forma de direito, os ab<br>DE PERNAMBUCO, pessoa jurídica<br>icos, inscrita no CNPJ sob o nº 10.847,721<br>cidade, na forma do § 2º do art. 23, c.c. o inc<br>UCAP e, de outro lado doravante denominada<br>O/CONTRATANTE:<br>nacionalidade Brasileira, inscri<br>Endereço do responsável financeiro<br>financeiro; | PRESTAÇÃO DE SERVIÇOS<br>UAÇÃO OFERTADOS PELA<br>PERNAMBUCO-UNICAP.<br>aixo assinados, e<br>de direito priv<br>/0001-95, com se<br>iso I dos seus Esta<br>(o) simplesmente:<br>(o) simplesmente:<br>TE<br>CREATO OS<br>aCEITO OS<br>SUA ASSIT | r o contrato, selecionar a <i>flag "</i> Li e<br>os termos do contrato" para habilitar<br>natura. Clicar em Assinar Contrato. | а |
|       | DISCENTE/CONTRATANTE:                                                                                                    | Cancelar                                                                                                    | Assinar contrato Finalizar matrícu                                                                                                    | cula DGIA DA                                                                                                    |   |

#### 

Token/Chave de Segurança de Assinatura do Contrato

Financeiro Caixa de entrada ×

atende.totvs@unicap.br

para mim \*

Prezado

Prezado

Será enviado um token ao e-mail cadastrado, para validação da assinatura.

Por favor, copie o token/chave de segurança indicado abaixo, para assinar o contrato.

Token: Cr8NVIxI

(Mensagem gerada automaticamente. Por favor não responda. Em caso de dúvidas, entrar em contato com a Universidade, através dos seus canais de atendimento.)

|                                              | Envio do token/chave de segurança                                                                                                    |                                                 |
|----------------------------------------------|----------------------------------------------------------------------------------------------------|-------------------------------------------------|
|                                              | Foi enviado para seu o email: <b>milca.ribeiro@unicap.br</b> um token/cha<br>deve ser fornecido no campo de token/chave de segurança. Após p<br>ler os termos do contrato, clique em Finalizar matrícula. | ive de segurança que<br>reencher a assinatura e |
|                                              | Reenviar e-mail                                                                                                    |                                                 |
|                                              | Cr8NVIx                                                                                                    | ок                                              |
|                                              |                                                                                                    |                                                 |
| Testemunhas:                                 |                                                                                                    | Preencher com o token recebido e clicar em      |
| RG: RG:                                      |                                                                                                    |                                                 |
| CPF: CPF:                                    |                                                                                                    | •                                               |
| ✓ Li e aceito os termos do contrato Cancelar |                                                                                                    | Assinar contrato Finalizar matrícula            |

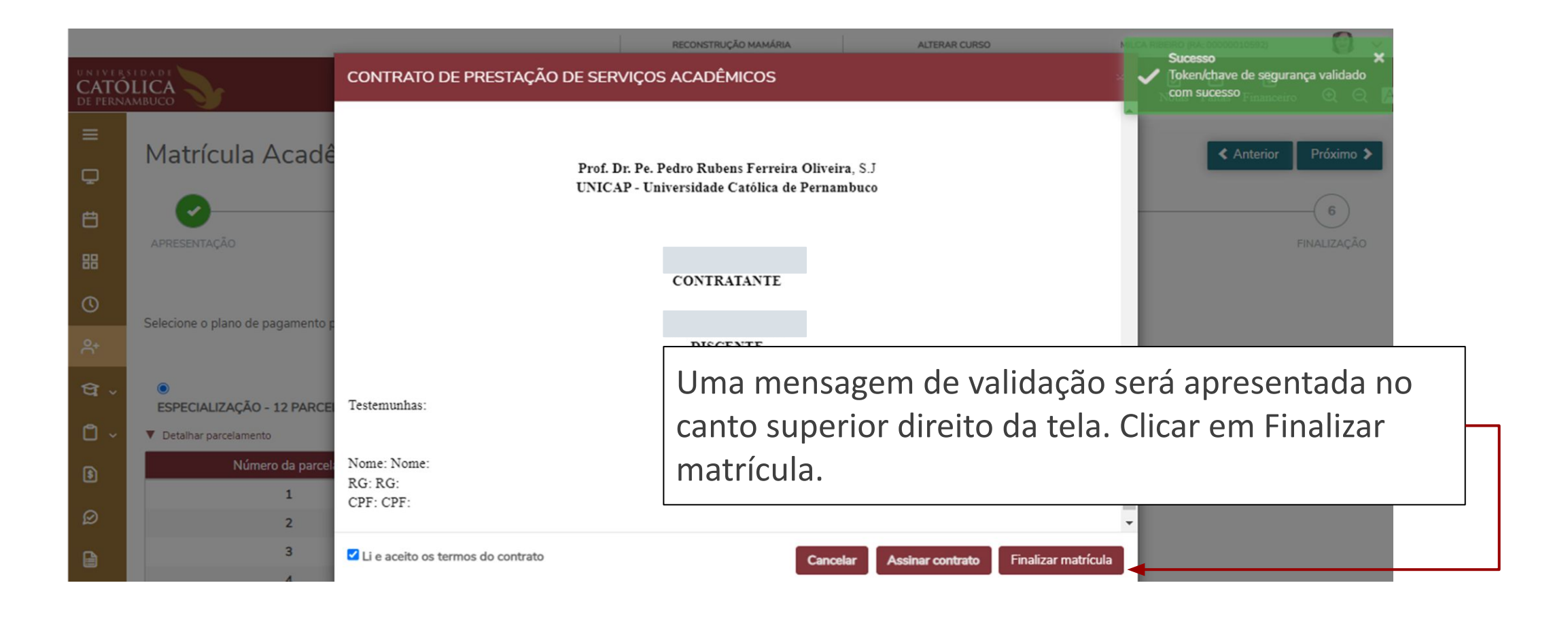

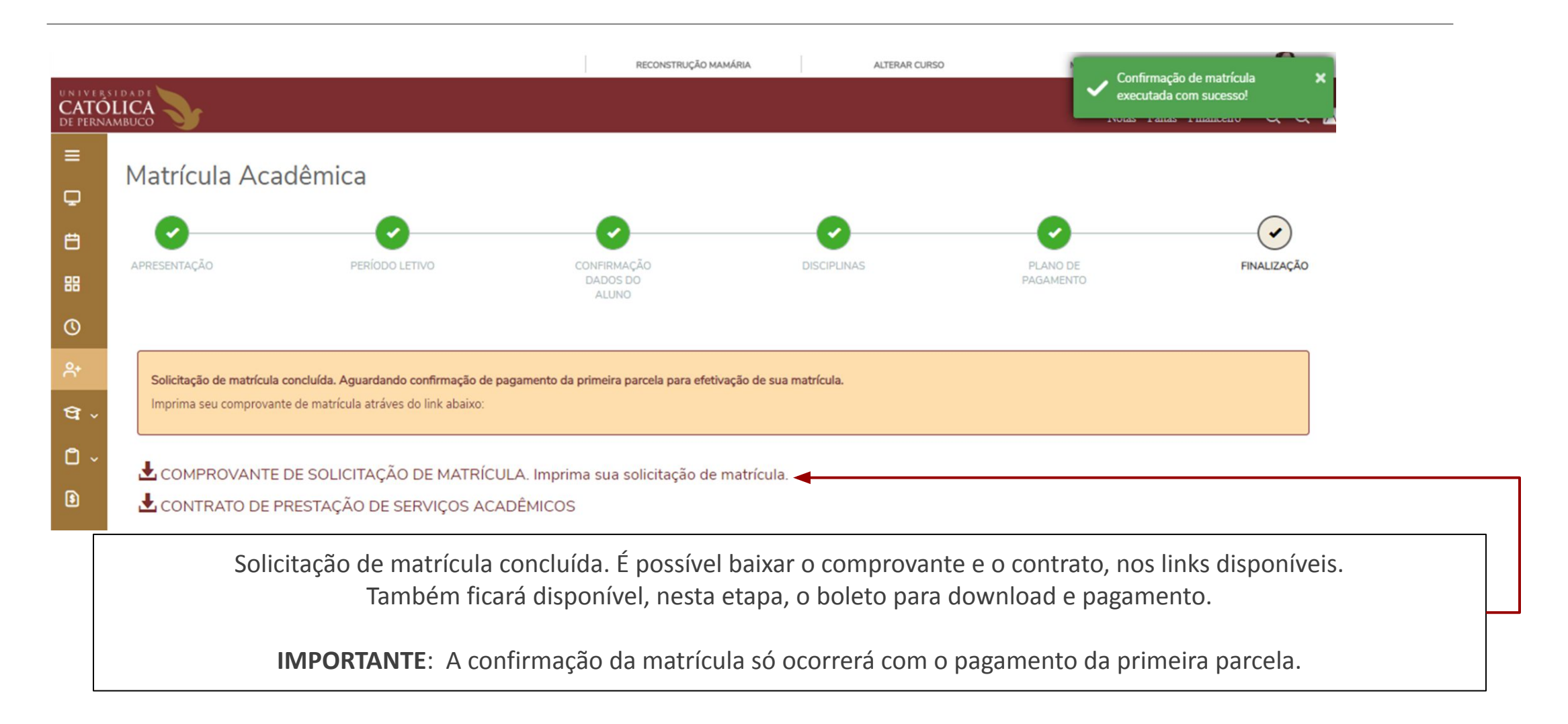